Manual del usuario

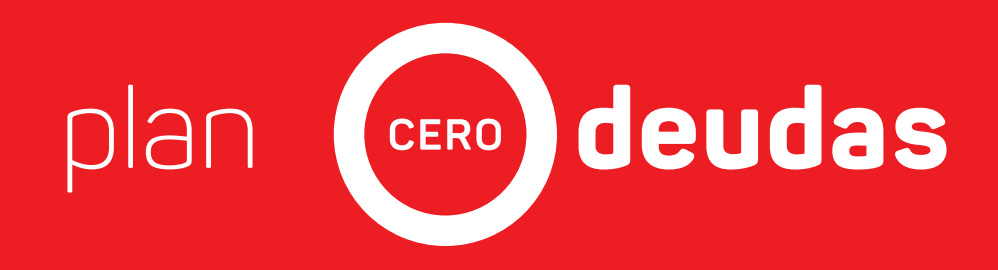

## Plan Excepcional de Regularización de Deudas

### Aplicativo

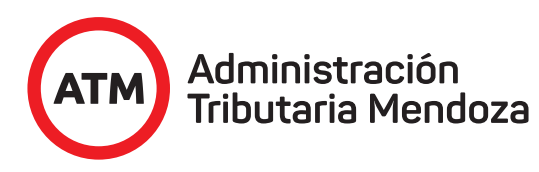

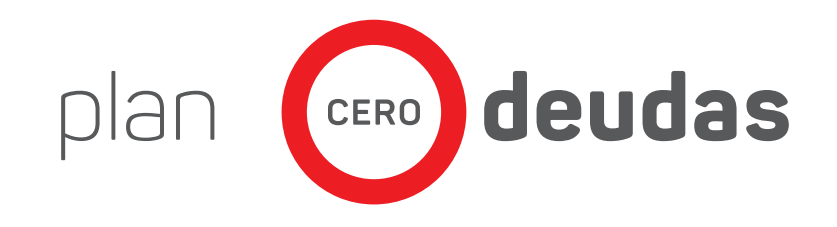

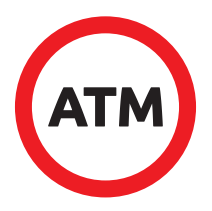

## Podrán acceder al PLAN CERO DEUDAS personas humanas y jurídicas, usando Internet, mediante el acceso a www.atm.mendoza.gov.ar desde su PC.

Desde el mismo portal de ATM acceden las personas humanas.

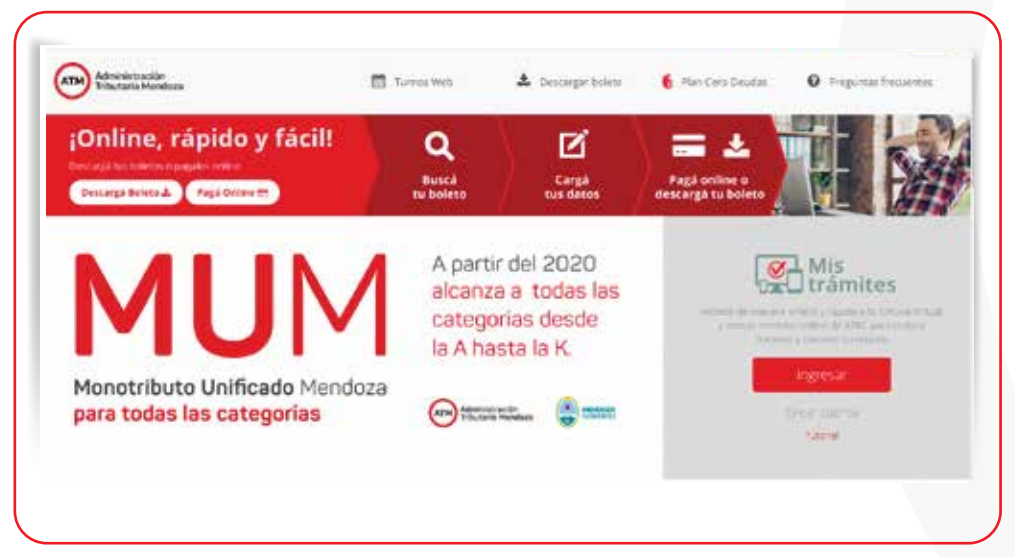

Las personas jurídicas acceden a través de la Oficina Virtual.

| anne Senadore, Spreichdare, Secrete | Parent M Pages - Terretories apprenties - 20-20100278-04 - 20-0222202-04-29 - Development |  |
|-------------------------------------|-------------------------------------------------------------------------------------------|--|
|                                     | Plan Web Exceptional con guita                                                            |  |
|                                     | Plan Web                                                                                  |  |
| Ahora puede.                        | Generar un Plan de Pago de todos sus impuestos por la Web y pagarlo con CBU.              |  |

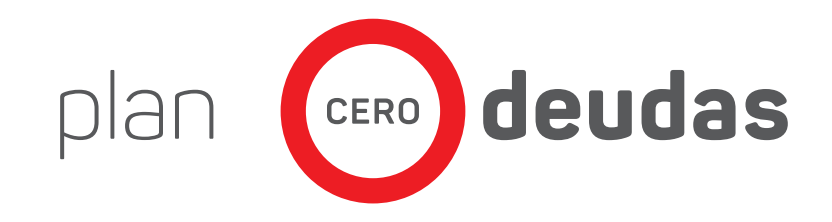

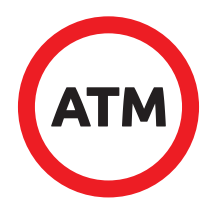

O Desde el Portal www.atm.mendoza.gov.ar deberá hacer click en el acceso Plan Cero Deudas o en la imagen referida a Plan Cero Deudas.

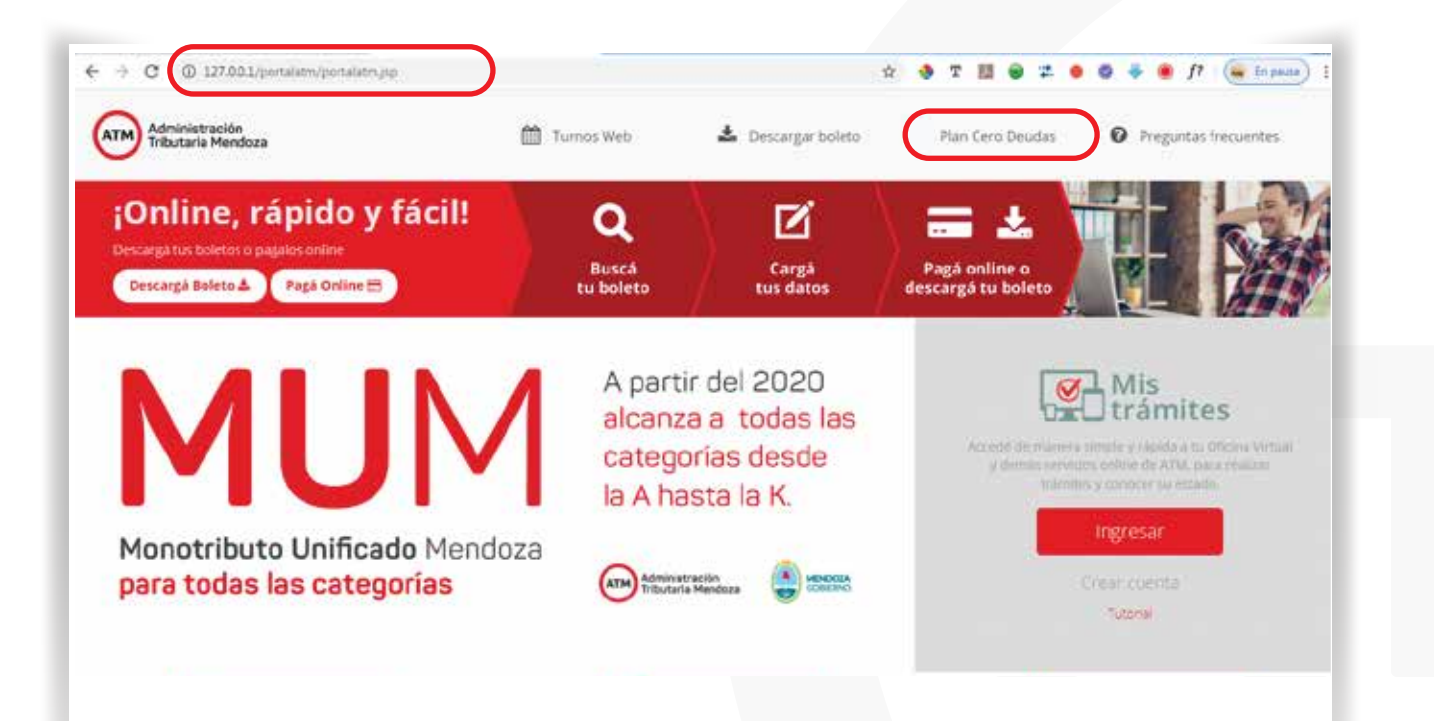

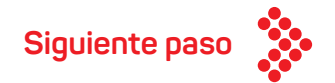

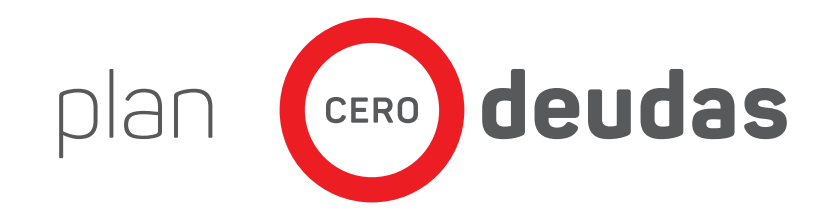

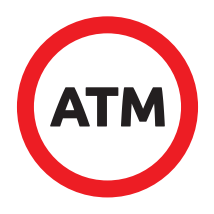

O A continuación se visualizará la pantalla de ingreso. Acá debe ingresar los CUIT, el número de trámite que figura en el DNI, sexo y el correo electrónico. Todos estos datos son obligatorios.

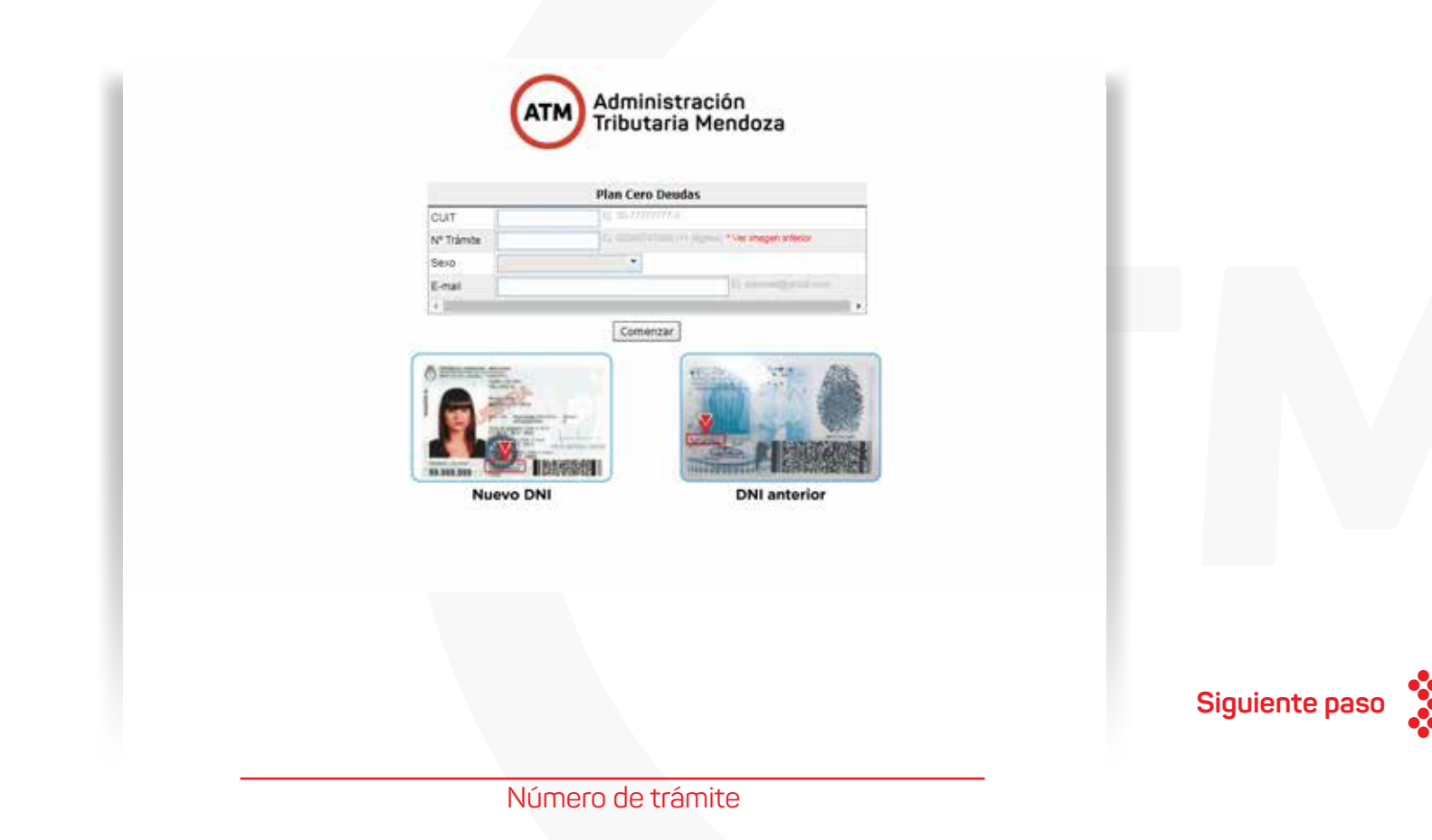

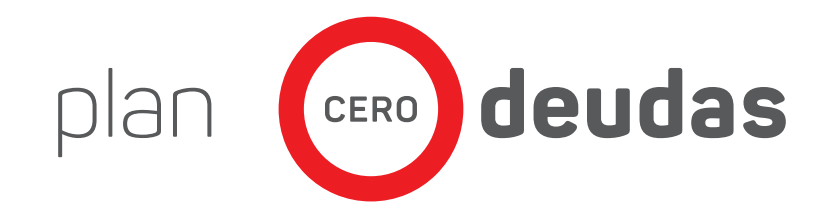

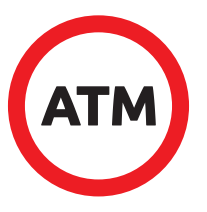

• Seleccione Generar Plan.

• Si usted ya generó un plan y desea pagar, seleccione Pagar Planes.

|              |                                 | aria Mendoza                  | 3 |              |
|--------------|---------------------------------|-------------------------------|---|--------------|
|              | Bien                            | enido                         |   |              |
| CUIT         | 20-26185576-4                   |                               |   |              |
| Denominación | RAMOS DARIO HERNAN              |                               |   |              |
|              | Generar Plan<br>Salir / Ingresa | Pagar Planes<br>con otro CUIT |   |              |
|              |                                 |                               |   | Siguiente pa |

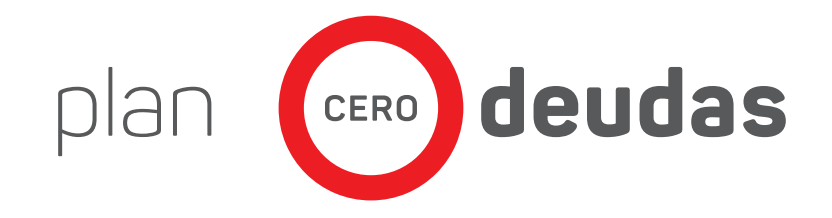

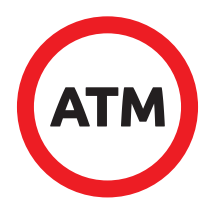

O Una vez ingresado en Generar Plan de Pago, seleccione el impuesto que desea gestionar.

| <br>clo                             | Ink                          |
|-------------------------------------|------------------------------|
| <br>ago / Paso 1 de 6               | Generar Plan de P            |
| <br>Impuesto Inmobiliario Moratoria | Impuesto Automotor Moratoria |
|                                     |                              |
|                                     |                              |
|                                     |                              |
|                                     |                              |
|                                     |                              |
|                                     |                              |
|                                     |                              |
|                                     |                              |

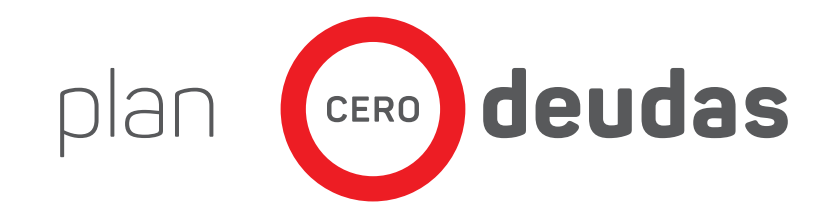

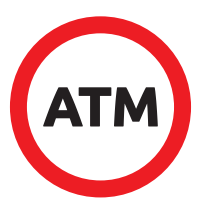

O Si seleccionó impuesto automotor, elija el dominio.

O Si seleccionó impuesto inmobiliario, elija el inmueble.

Repita este paso por cada inmueble/automotor que ud. posea.

|                        |                    | 20-2                                 | 6185576-4 RAMO                                                        | S DARIO HERNAN                                                                    |                  |           |        |     |
|------------------------|--------------------|--------------------------------------|-----------------------------------------------------------------------|-----------------------------------------------------------------------------------|------------------|-----------|--------|-----|
|                        |                    |                                      | Inici                                                                 | •                                                                                 | l.               |           |        |     |
|                        | Gener              | ar Plan de Pl                        | ago / Paso 2 de 6                                                     | Impuesto Automo                                                                   | tor Moratoria    |           |        |     |
| Anterior               |                    |                                      |                                                                       |                                                                                   |                  | Sigulente |        |     |
|                        |                    |                                      | Seleccione u                                                          | in Dominio                                                                        |                  |           |        |     |
|                        | Deminie            | Tipo                                 | Manca                                                                 | Madein                                                                            | Fochs Fin        |           |        |     |
|                        | ADU S66            | Auto :                               | RENAULT 19 8%                                                         | 1995                                                                              | 23/10/2009       |           |        |     |
|                        | 8UD 302            | Acte .                               | REMALLY HEGANE RT 5 8                                                 | PURRTAS 1998                                                                      | 06/03/3013       |           |        |     |
|                        |                    |                                      |                                                                       |                                                                                   |                  |           |        |     |
|                        | 803 849            | kida                                 | PORO POCUS AMBZENTO<br>PUERTAS LA NAPTA                               | 5 2004                                                                            |                  |           |        |     |
| nobiliario             | KOJ SKE            | ads<br>(1) + +                       | rono focus anedente<br>Puertas la nanta                               | 5 2004                                                                            |                  |           |        |     |
| nobiliario             | 833 646<br>(4 4 )5 | 20-2618                              | roko rocus Anteconte<br>Indentas za navita<br>55576-4 RAMOS<br>Inicio | 3 2004<br>S DARIO HERNA)                                                          |                  |           |        |     |
| nobiliario<br>Anterior | Generar Pla        | 20-2618                              | 5576-4 RAMOS<br>Inicia<br>/ Paso 2 de 6 /                             | 3 2004<br>S DARIO HERNAI                                                          | liario Moratoria | Sigulente |        |     |
| nobiliario<br>Anterior | Generar Pla        | 20-2618                              | ISS76-4 RAMOS<br>Isso 2 de 6 /<br>Geleccione un                       | 3 2004<br>S DARIO HERNAI<br>Impuesto Inmobili                                     | liario Moratoria | Sigulente | Siguie | ent |
| nobiliario             | Generar Pla        | 20-2618<br>20-2618<br>n de Pago<br>S | ISS76-4 RAMOS<br>Inicia<br>/ Paso 2 de 6 /<br>Geleccione un           | 3 2004<br>S DARIO HERNAI<br>Impuesto Inmobi<br>I Inmueble<br>Partida Inmobiliaria | liario Moratoria | Sigulente | Siguie | ent |

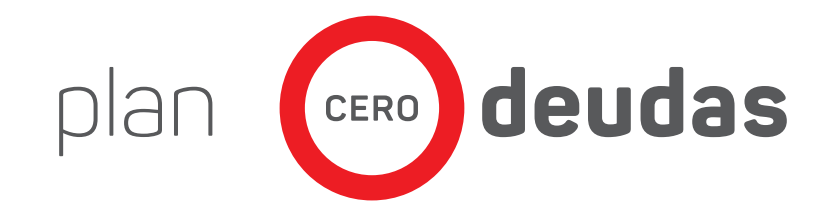

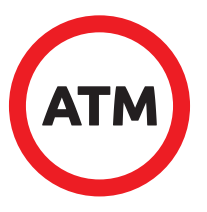

• Seleccione pago por boleto.

|      | 20-26185                   | 576-4 RAMOS DARIO HERNAN                          |                |
|------|----------------------------|---------------------------------------------------|----------------|
|      |                            | Inicio                                            |                |
| Gene | erar Plan de Pago / Paso 3 | 3 de 6 / Impuesto Inmobiliario Moratoria / 07-669 | 849            |
|      | Selec                      | cione una Forma de Pago                           |                |
|      |                            | Pago por Boleto                                   |                |
|      |                            |                                                   |                |
|      |                            |                                                   |                |
|      |                            |                                                   |                |
|      |                            |                                                   | Siguiente paso |

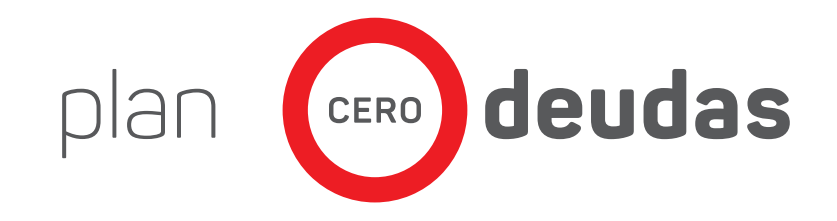

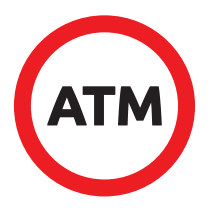

O En el cuadro de Obligaciones NO incluidas en el Plan de Pagos a confeccionar,

seleccione las obligaciones que desea incluir en el Plan de Pagos.

- O Haga click en la flecha con dirección hacia la derecha, de este modo las obligaciones se agregarán en el cuadro contiguo.
- O Haga click en Siguiente.

|        |         |          |                       | 20-26185576-4 RAM        | OS DARIO  | HER   | NAN       |                  |             |          |                       |
|--------|---------|----------|-----------------------|--------------------------|-----------|-------|-----------|------------------|-------------|----------|-----------------------|
|        |         |          |                       | Ini                      | clo       |       |           |                  |             |          |                       |
|        |         |          | Generar Plan de       | Pago / Paso 4 de 6 / Imp | uesto Inm | obili | ario Mo   | ratoria / 07-669 | 849         |          |                       |
|        | 1       | Anterior |                       |                          |           |       |           |                  | Sig         | uiente   |                       |
| Ob     | ligacio | ones No  | O incluidas en el Pla | n de Pagos a             | Oblig     | acio  | nes in    | cluidas en el F  | Plan de Pag | os a con | feccionar             |
|        |         |          | confeccionar          | ×                        | Periodo   | Cu    | Concept E | stado            | Saldo       | Interés  | Saldo                 |
| eriodo | Cuot    | Concepto | Estado                | Saldo Actualizado        | 2019      | 5     | 401       | Plan de pago     | 501.13      | 25.06    | Actualizado<br>526.19 |
| 2018   | 5       | 401      | Plan de pago          | 207.68                   | 2019      | 4     | 401       | Plan de pago     | 491.85      | 49.19    | 541.04                |
| 2018   | 4       | 401      | Plan de pago          | 395.39                   | 2019      | 2     | 401       | Plan de pago     | 321,40      | 56.25    | 377.6                 |
| 2018   | 3       | 401      | Plan de pago          | 405.93                   | 10.421740 |       |           |                  |             |          |                       |
| 2018   | 2       | 401      | Plan de pago          | 380.47                   |           |       |           |                  |             |          |                       |
| 2018   | 1       | 401      | Plan de pago          | 391.01                   |           |       |           |                  |             |          |                       |
| 2017   | 5       | 401      | Plan de pago          | 297.79                   |           |       |           |                  |             |          |                       |
| 2017   | 4       | 401      | Plan de pago          | 292.27                   |           |       |           |                  |             |          |                       |
| 2017   | з       | 401      | Plan de pago          | 301.76                   |           |       |           |                  |             |          |                       |
| 2017   | z       | 401      | Plan de pago          | 281.24                   |           |       |           |                  |             |          |                       |
| 2017   | 1       | 401      | Plan de pago          | 290.73                   |           |       |           |                  |             |          | <b>C</b> !            |
|        |         |          |                       |                          |           |       |           |                  |             |          |                       |

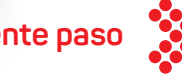

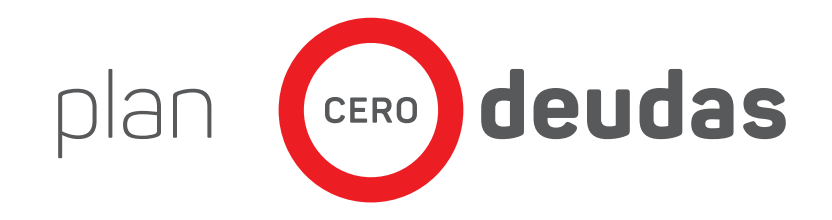

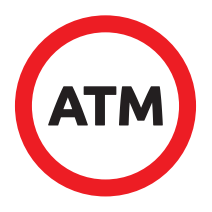

O Seleccione el Plan de Pagos, luego haga click en siguiente. Aparecerá una pantalla de confirmación, haga click en aceptar si usted está seguro de confeccionar el Plan de Pagos.

|                                     |                 |                  | 20-26185576                                                                    | 4 RAMOS DARIO HI                                                                                                | ERNAN                                   |                     |                          |                        |                                                                                                    |
|-------------------------------------|-----------------|------------------|--------------------------------------------------------------------------------|----------------------------------------------------------------------------------------------------|-----------------------------------------|---------------------|--------------------------|------------------------|----------------------------------------------------------------------------------------------------|
|                                     |                 |                  |                                                                                | Inicia                                                                                                    |                                         |                     |                          |                        |                                                                                                    |
|                                     |                 | Generar Plan     | de Pago / Paso 5 de                                                            | 6 / Impuesto Inmob                                                                                              | iliario Moratoria / 0                   | 7-669849            |                          |                        |                                                                                                    |
|                                     | Anterior        |                  |                                                                                |                                                                                                    |                                         |                     | Siguiente                |                        |                                                                                                    |
|                                     |                 |                  | Seleccio                                                                       | one un Plan de Pa                                                                                               | gos                                     |                     |                          |                        | 10 million - 10 million - 10 mi |
| orma Pago                           | Cantidad Cootas | Monto Cuota      | Deuda Original                                                                 | Intereses                                                                                                    | Financiado                              |                     | Intereses de Financiació | n Vencimien<br>Primera | 1                                                                                                    |
|                                     |                 |                  |                                                                                |                                                                                                    |                                         |                     |                          |                        |                                                                                                    |
| AN ESPECIAL LEY<br>120 INMOBILIARIO |                 | 1                | 1,340.48                                                                       | 1,314.38                                                                                                    | 26.10                                   | 1,340.48            | ٥                        | .00 22/01/2020         |                                                                                                    |
| AN ESPECIAL LEY<br>20 INMOBILIARIO  |                 | 1                | 1,340.48<br>20-26185576-4                                                      | 1,314.38<br>RAMOS DARIO HER                                                                                     | 26.10<br>RNAN                           | 1,340.48            | 0                        | .06 22/01/2020         |                                                                                                    |
| LAN ESPECIAL LEY                    |                 | 1                | 1,340.48<br>20-26185576-4                                                      | 1,314.38<br>RAMOS DARIO HER<br>Joine                                                                            | 26.10<br>RNAN                           | 1,340.48            | 0                        | .06 22/01/2020         |                                                                                                    |
| LAN ESPECIAL LEY                    | Anterior        | 1 Generar Plan d | e Pag Unted ents a purto de g<br>desea continuar?                              | 1,314.38<br>RAMOS DARIO HER<br>Josile<br>penetar un Plan de Pagos, ¿Está seg<br>Cancelar                        | 26.10<br>RNAN                           | 1,340.48<br>-669B49 | Stoulente                | .06 22/01/2020         |                                                                                                    |
| LAN ESPECIAL LEY                    | Anterior        | 1 Senerar Plan d | e Pag<br>Usied esta a purto de g<br>desea continuari<br>Confirmar<br>Seleccion | 1,314.38<br>RAMOS DARIO HER<br>Initia<br>penerar un Pian de Pagos (Está seg<br>Cancelar<br>ine un Pian de Pagos | 26.10<br>ENAN<br>pro que oratoria / 07- | 1,340.48            | Sigulenta                | .00 22/01/2020         | Siguiente                                                                                                    |

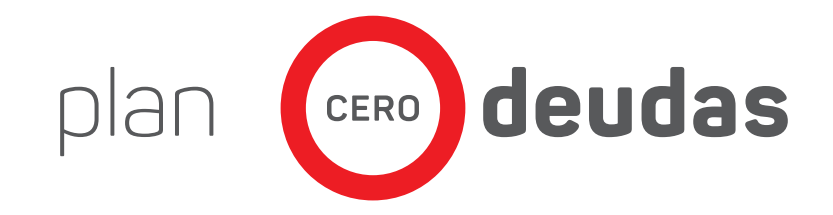

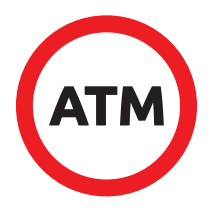

• Si usted prefiere pagar inmediatamente de forma digital, elija **Pagar Ahora**.

• Si usted desea imprimir, haga click en **Imprimir Boleto**. A continuación aparecerá una pantalla de confirmación del plan confeccionado.

| 20-201005/0-4 KAINOS DARIO HEKNAN                                                                                                    |        |
|----------------------------------------------------------------------------------------------------|--------|
| Generar Plan de Pago / Paso 6 de 6 / Impuesto Inmobiliario Moratoria / 07-669849 / PLAN ESPECIAL LEY 2020 INMOBILIARIO 1 cuotas<br>IMPORTANTE: La impresión del boleto PDE debe realizarse sin aplicar una escala. |        |
|                                                                                                    | 1.1.   |
| El Plan de Pagos se ha generado con éxito                                                                                                    |        |
| Emprimar Boleto<br>Pagar Ahora                                                                                                    |        |
|                                                                                                    |        |
|                                                                                                    |        |
| 20-26185576-4 RAMOS DARIO HERNAN                                                                                                    | $\leq$ |
| 20-26185576-4 RAMOS DARIO HERNAN                                                                                                    |        |
| 20-26185576-4 RAMOS DARIO HERNAN<br>Indo<br>SU PLAN DE PAGO SE HA REALIZADO CON ÉXITO.                                                                                                    |        |
| 20-26185576-4 RAMOS DARIO HERNAN<br>Indo<br>SU PLAN DE PAGO SE HA REALIZADO CON ÉXITO.                                                                                                    |        |
| 20-26185576-4 RAMOS DARIO HERNAN<br>Indo<br>SU PLAN DE PAGO SE HA REALIZADO CON ÉXITO.<br>Lugares de Pago                                                                                                    | Sigu   |

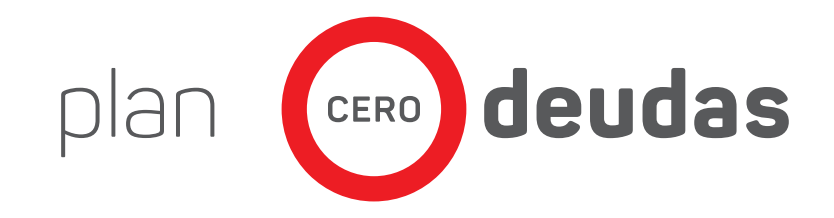

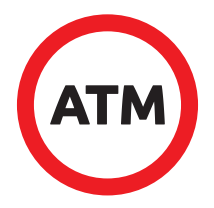

• Si usted eligió **Pagar Ahora** haga click sobre el botón Automotor o Inmueble.

• En el cuadro seleccione el/los plan/es confeccionado/s que desee pagar.

O Una vez seleccionado el plan podrá elegir el medio de pago.

• El sistema desplegará la cantidad de cuotas que ud. tiene disponible para pagar por ese medio de pago.

|                               |            |                                          |                | 20-26185576 | 6-4 RAMO | S DARIO  | HERN     | AN    |             |            |                    |                         |
|-------------------------------|------------|------------------------------------------|----------------|-------------|----------|----------|----------|-------|-------------|------------|--------------------|-------------------------|
|                               |            |                                          |                |             | Inic     | io       |          |       |             |            |                    |                         |
| Consulta Pla                  | anes d     | e Pago                                   |                |             |          |          |          |       |             |            |                    |                         |
| 1 - Seleccione el i           | impuesto   | para poder visualizar los Planes de Pago |                |             |          |          |          |       |             |            |                    |                         |
| [                             |            | Automotor                                |                |             |          |          |          |       |             |            |                    |                         |
| [                             |            | Inmueble                                 |                |             |          |          |          |       |             |            |                    |                         |
| 2 - Seleccione el j           | plan para  | a visualizar los cuotas                  |                |             |          |          |          |       |             |            |                    |                         |
| Listado de Plan<br>F. Emisión | nes        | Número Plan                              | Estado         | Cuotas      | Pagadas  | Vencidas | A Ven    | cer   | Monto Deuda | Financiado | Saldo              | *                       |
| 15/01/20                      | 020        | 202000014900                             | VIGENTE        |             | 4 0      | )        | 0        | 4     | 3,934.88    | 4          | ,690.64            | 4,778.40                |
| 14/01/20                      | 020        | 202000007400                             | ANULADO        |             | 1 0      | )        | 0        | 1     | 3,934.88    | 4          | ,237.20            | 4,237.20                |
| 08/01/20                      | 020        | 202000000600                             | ANULADO        |             | 4 0      | )        | 1        | 3     | 3,934.88    | 4          | ,636.35            | 4,723.08                |
| 07/01/20                      | 020        | 202000000800                             | ANULADO        |             | 1 0      |          | 1        | 0     | 3,934.88    | 5          | ,337.86            | 5,337.86                |
| 22/07/20                      | 019        | 2019001701800                            | VIGENTE        |             | 6 0      | )        | 6        | 0     | 2,455.65    | 2          | ,668.91            | 2,752.50 💂              |
| 3 - Seleccione po             | or cuota a | pagar el canal de pago XNET: VISA        | EPAGOS: VISA 🛑 |             |          |          |          |       |             |            |                    |                         |
| Cuotas del Plar               | n de Pag   | 10                                       |                |             |          |          |          |       |             |            |                    | -                       |
| Cuota                         |            | F. Vencimiento                           | Periodo        |             | Importe  |          | :        | Saldo |             |            | Tarjeta canal XNET | Tarjeta canal<br>EPAGOS |
| 1                             |            | 21/01/2020                               |                | 2020        |          |          | 1,194.60 |       |             | 1,194.60   | Pagar 🔁            | Pagar 🔁                 |
| 2                             |            | 21/02/2020                               |                | 2020        |          |          | 1,194.60 |       |             | 1,194.60   | Pagar 📃            | Pagar 🔁                 |
| 3                             |            | 21/03/2020                               |                | 2020        |          |          | 1,194.60 |       |             | 1,194.60   | Pagar 📃            | Pagar 🔁                 |
| 4                             |            | 21/04/2020                               |                | 2020        |          |          | 1,194.60 |       |             | 1,194.60   | Pagar 📃            | Pagar 🔁 👻               |
| Imprimir Cons                 | stancia    | Imprimir Boleto del Plan de Pago         |                |             |          |          |          |       |             |            |                    |                         |

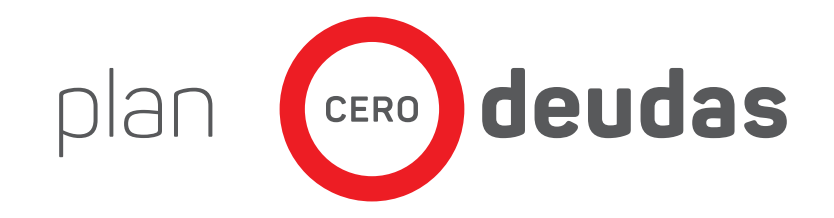

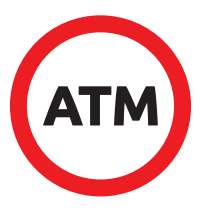

• Al finalizar aparecerá la siguiente pantalla.

#### 20-26185576-4 RAMOS DARIO HERNAN

Inicio

#### SU PLAN DE PAGO SE HA REALIZADO CON ÉXITO.

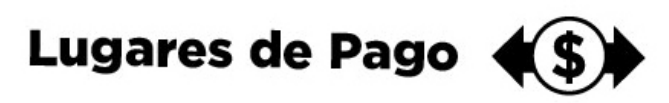

Pago en efectivo: 'Bco.de la Nación Argentina, Bco.Supervielle SA, Bolsa de Comercio de Mendoza SA, Pago Fácil, Rapi Pago, Bco.San Juan SA, Montemar Cía Fciera., Bco.Credicoop.'

Pago con tarjetas de débito/Crédito: En Sede Central y Delegaciones de A.T.M. que poseen habilitado el sistema de pago con tarjetas modalidad 'presencial'.

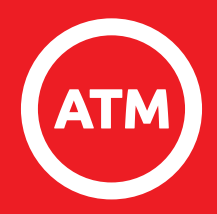

# ¡Muchas gracias!

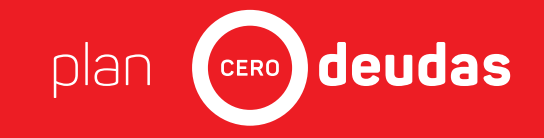